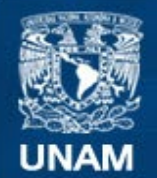

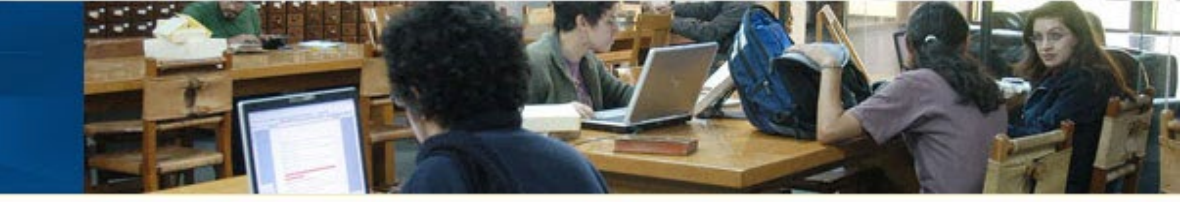

# SUFRAGIO

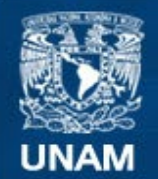

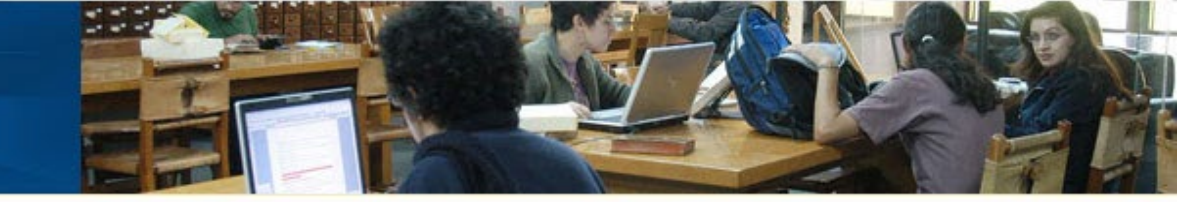

## Para poder ingresar es necesario escribir en la barra superior de tu navegador:

## http://www.jornadaelectoral.unam.mx

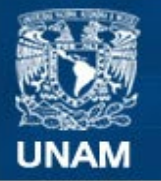

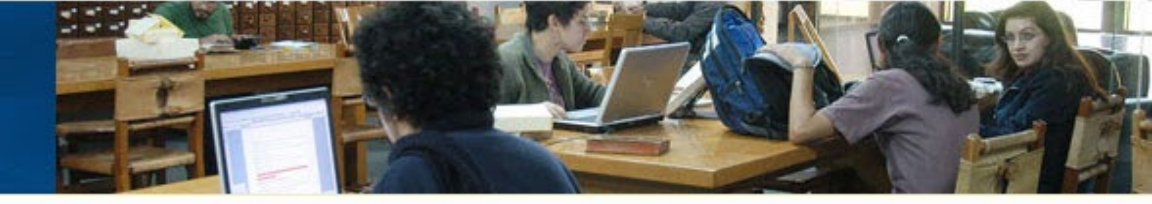

PERSONAL UNAM

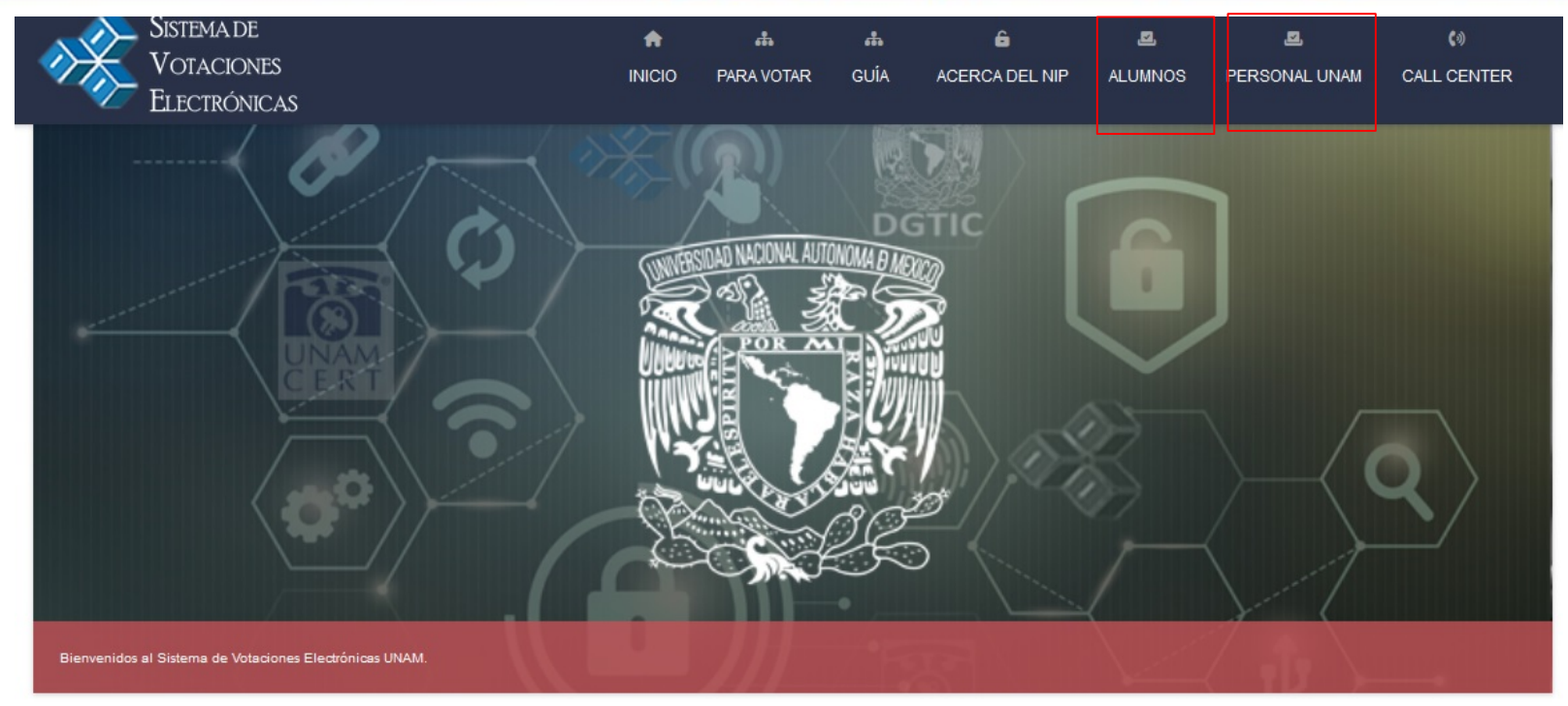

#### ...

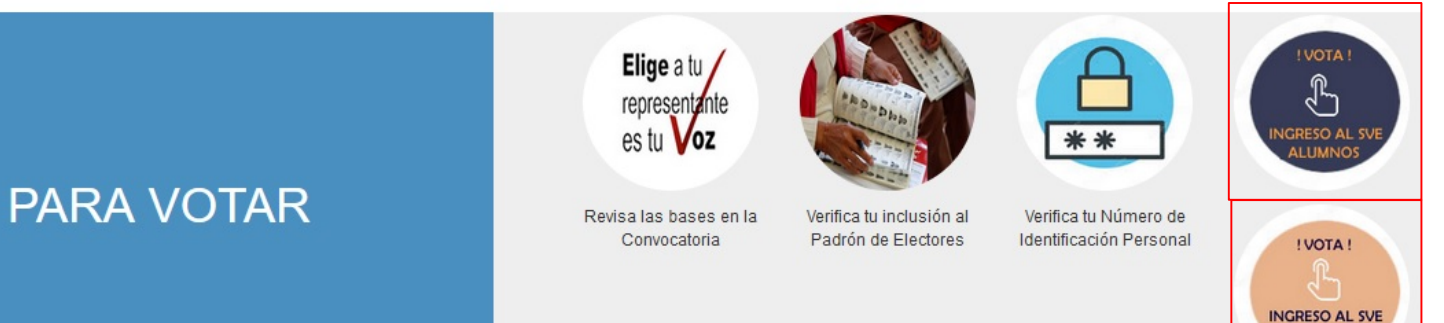

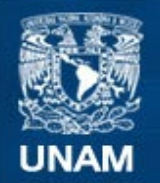

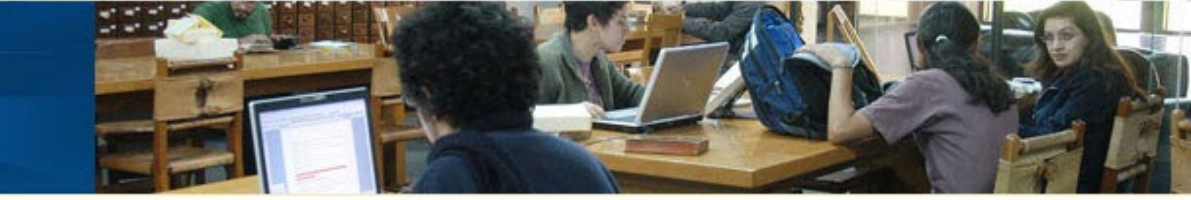

| No. de Cuenta   |                                   |
|-----------------|-----------------------------------|
| NIP DGAE o SAEP |                                   |
| No soy un robot | reCAPTCHA<br>Privacidad - Término |

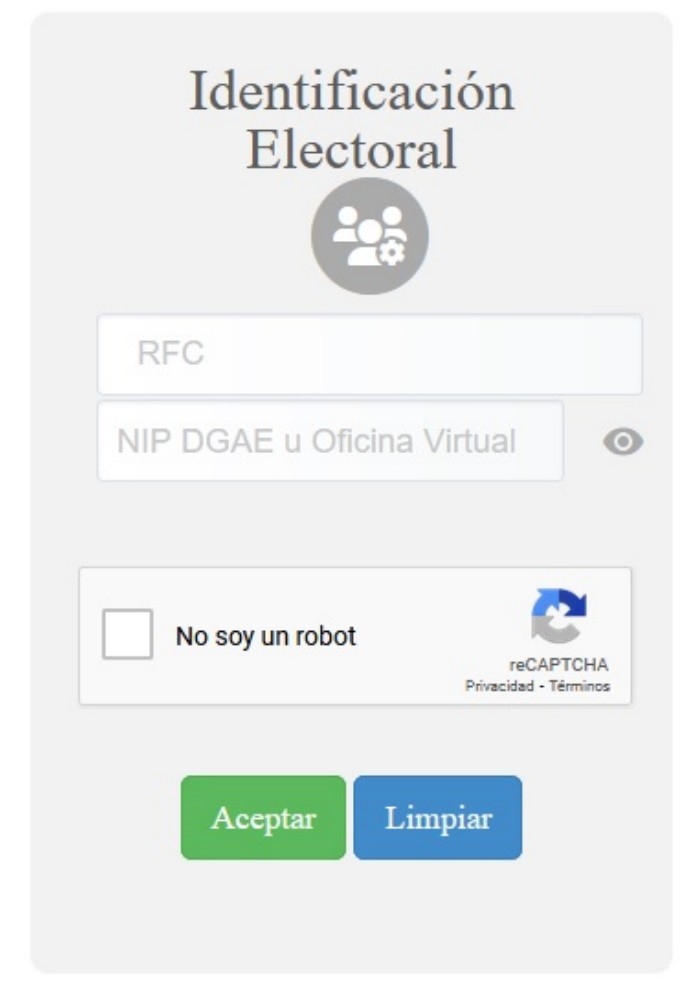

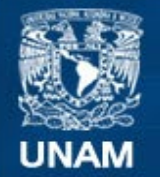

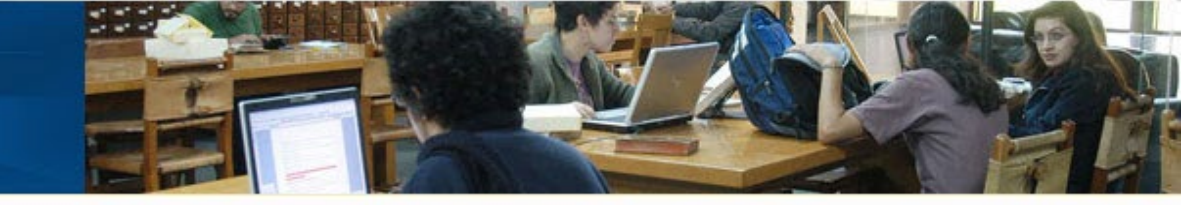

### Panel de elecciones

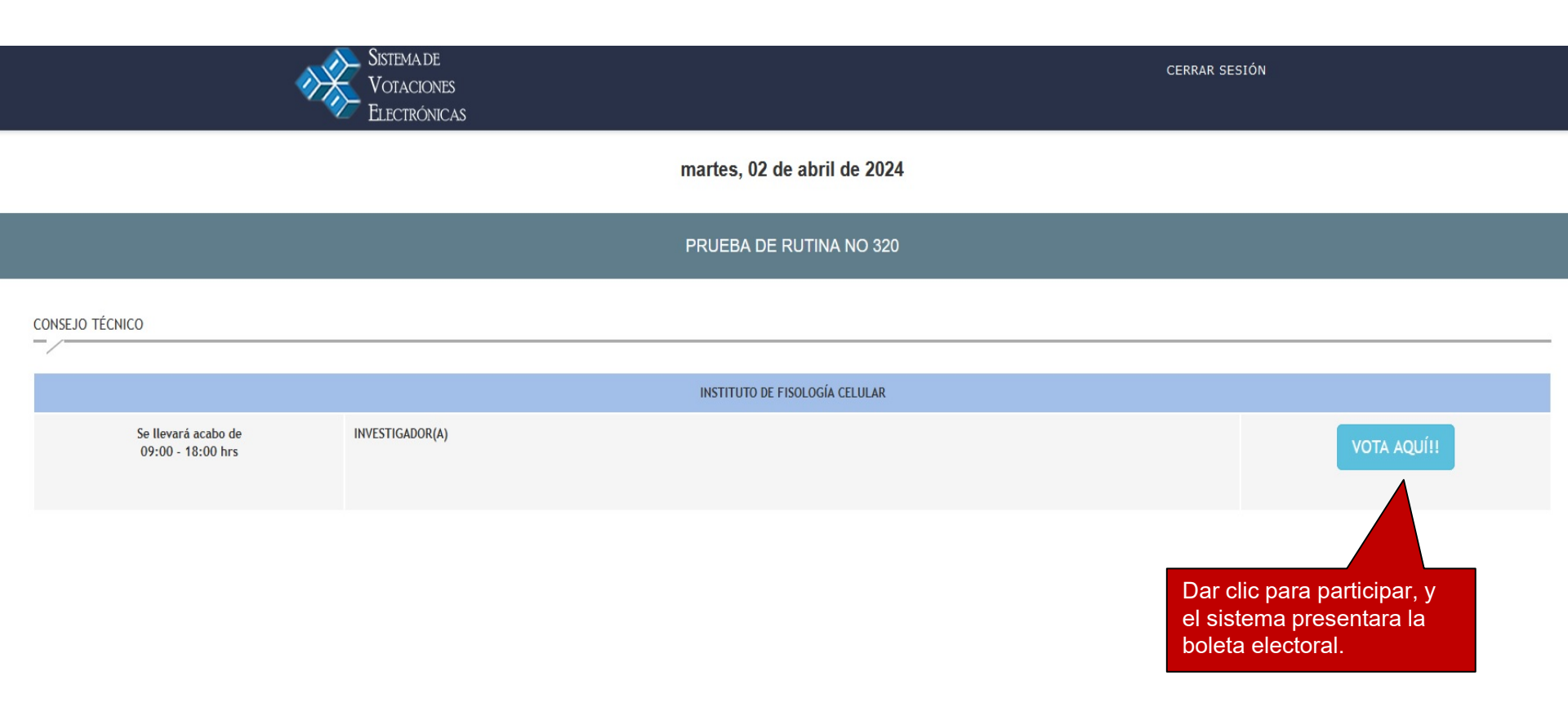

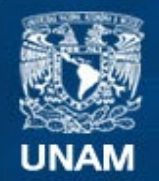

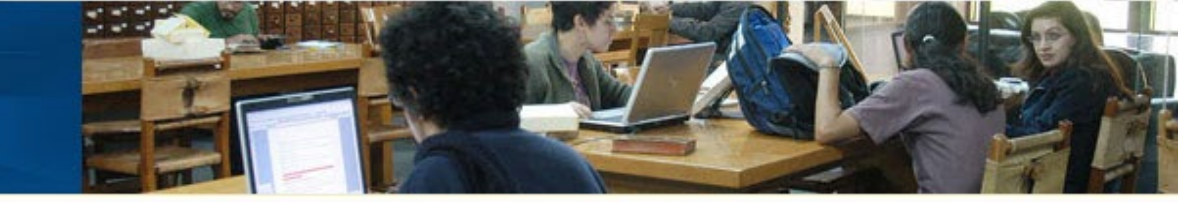

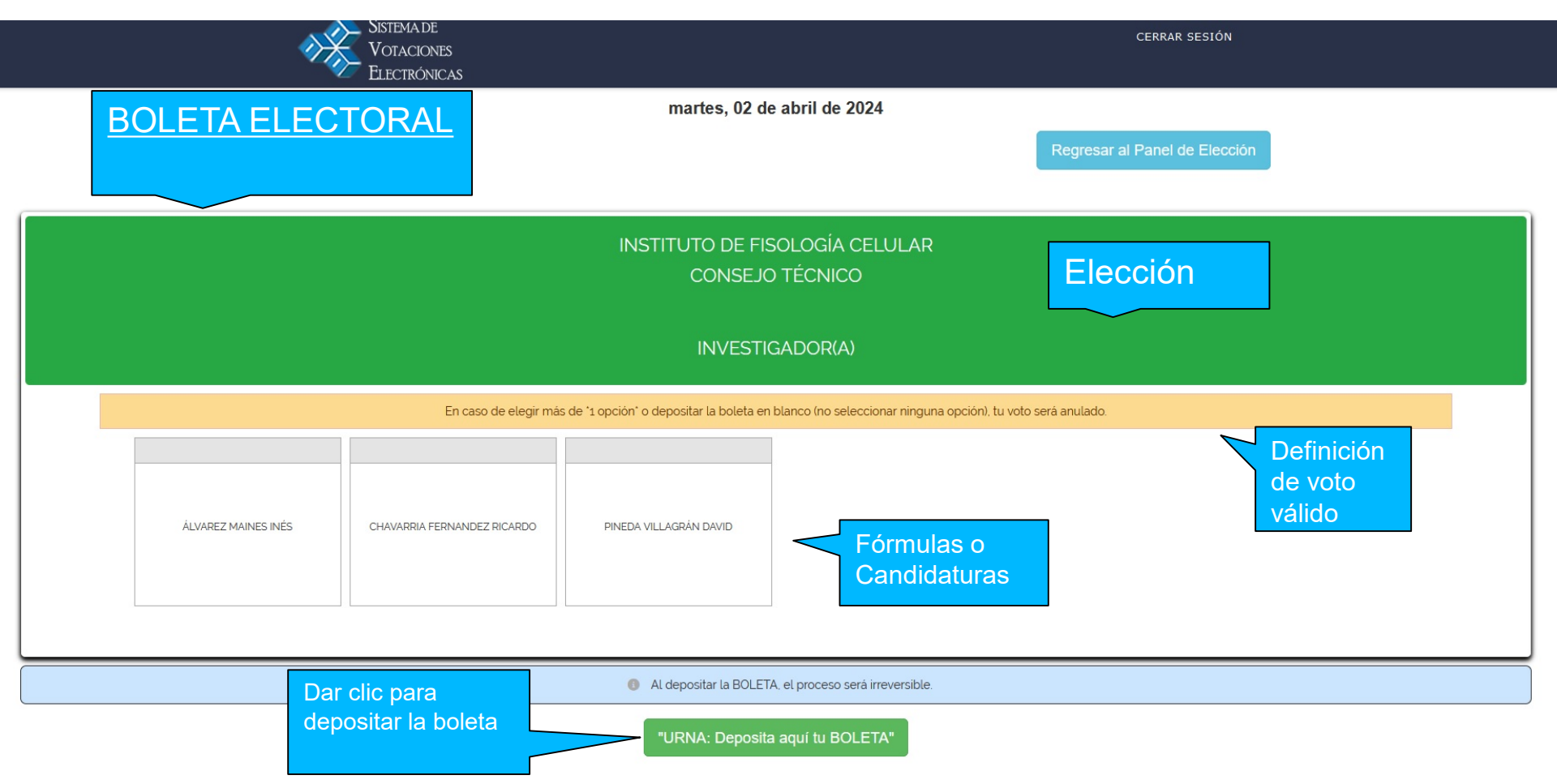

Una vez que el elector ha realizado su elección, deberá dar clic en el botón [**URNA: Deposita** aquí tu BOLETA]. El Sistema le pedirá confirmar su elección indicándole la calidad de voto que ha emitido.

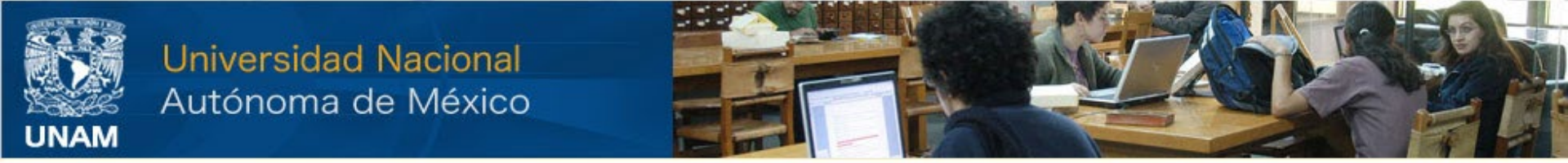

Boleta válida: Acorde a la definición de voto válido emitida en la convocatoria.

| En caso de elegir más de<br>ÁLVAREZ MAINES INÉS CHAVARRIA FERNANDEZ RICARDO | INSTITUTO DE FISOLOGÍA CELULAR<br>2<br>2<br>2<br>2<br>2<br>2<br>2<br>3<br>4<br>2<br>2<br>2<br>2<br>2<br>2<br>2<br>2<br>2<br>2<br>2<br>2<br>2 |
|-----------------------------------------------------------------------------|----------------------------------------------------------------------------------------------------|
| Al depositar la BOLETA, el proceso será irreversible.                       |                                                                                                    |

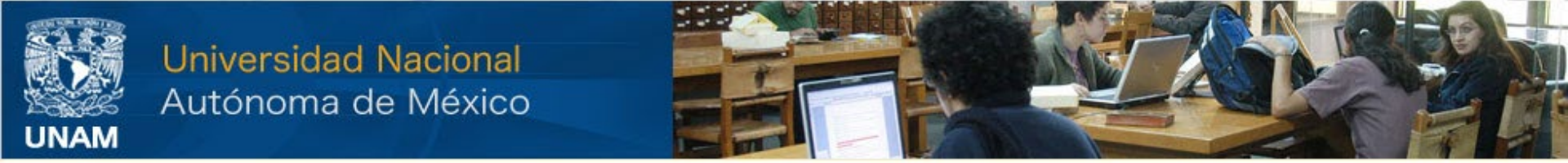

Boleta nula: Seleccionando más opciones permitidas por la definición de voto válido.

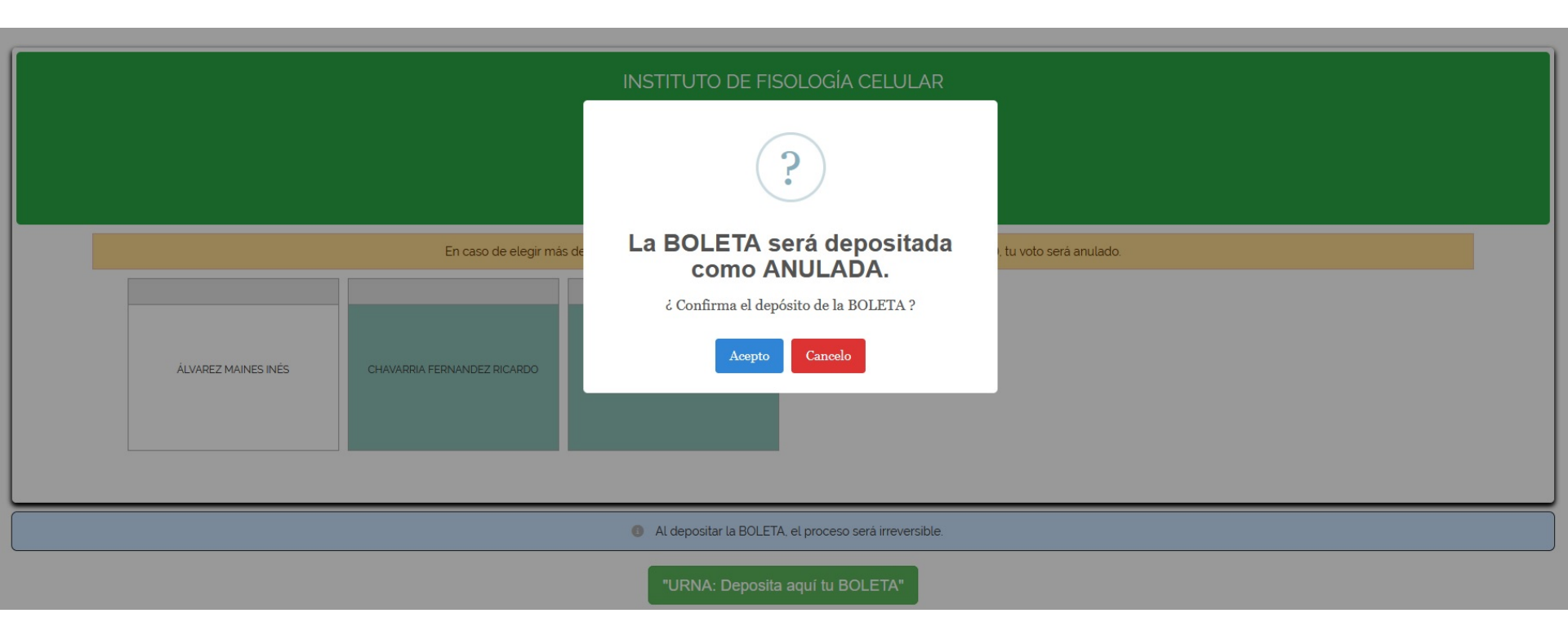

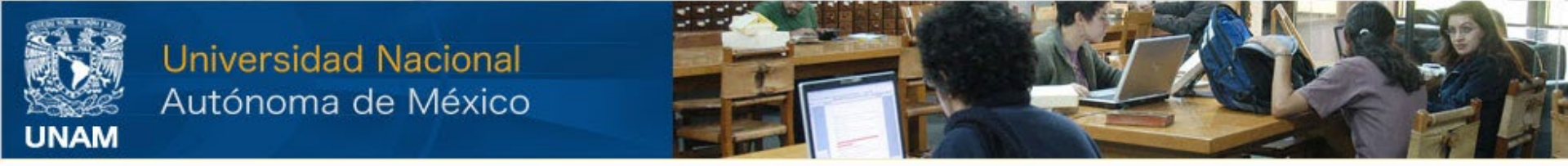

## Boleta blanca: NO seleccionando ninguna opción.

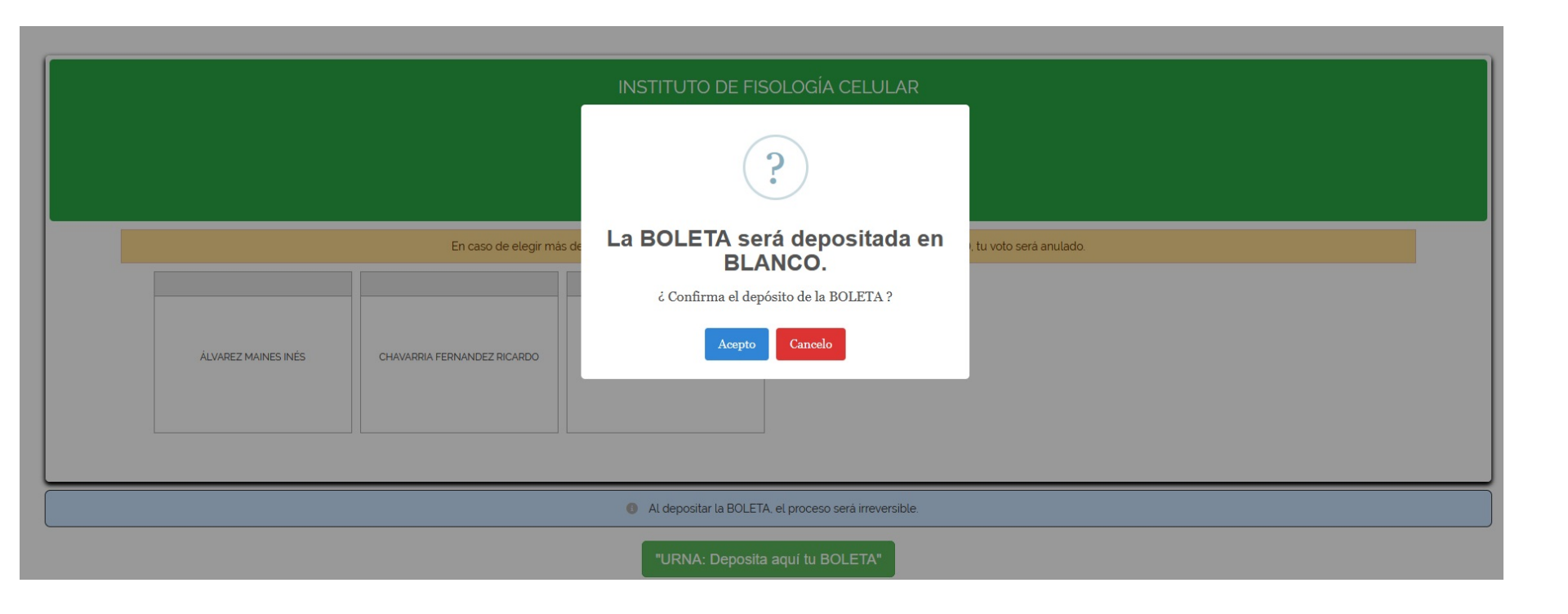

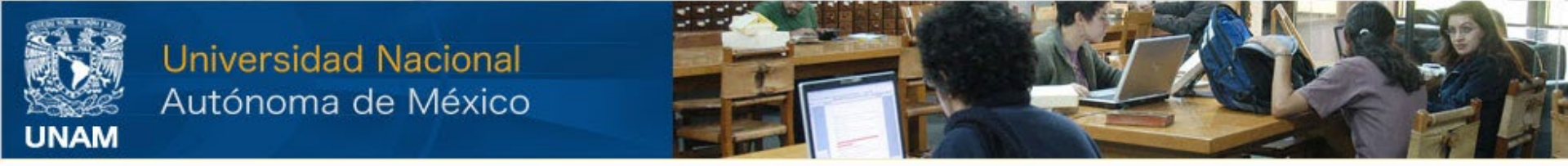

Una vez confirmada la información ya no es posible hacer cambio alguno. El Sistema notificará que la boleta ha sido registrada,.

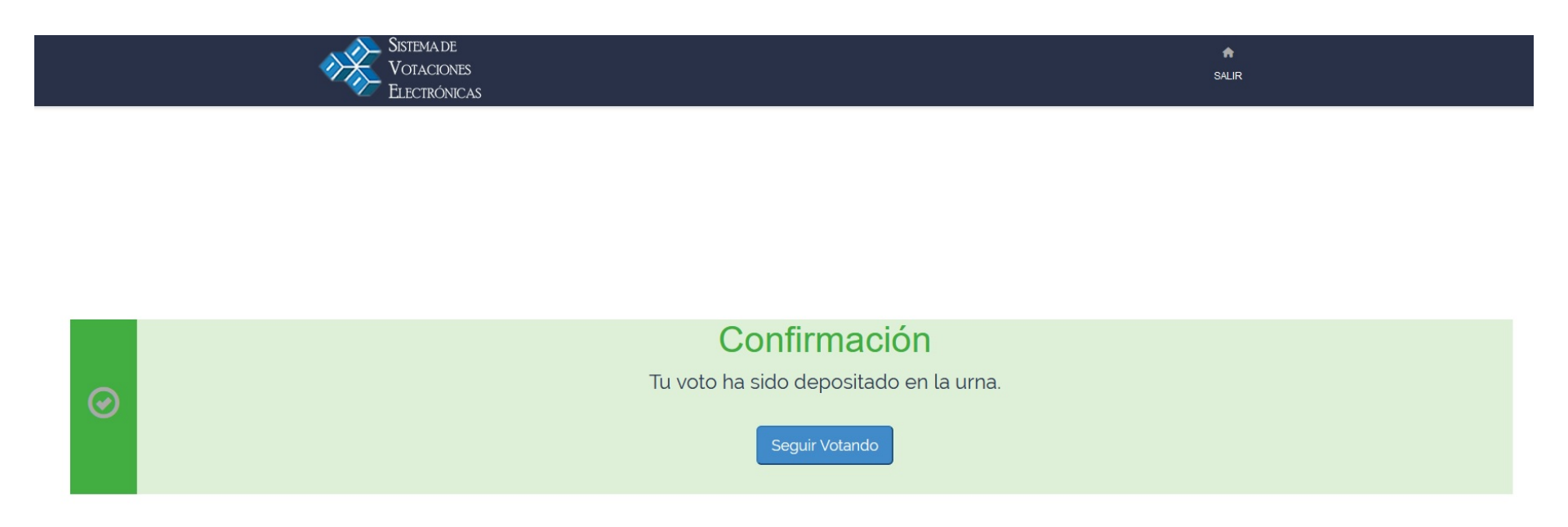

Posteriormente el elector deberá dar clic en el botón de "Seguir Votando" para regresar al panel de elecciones, y de ser el caso seguir participando en otras votaciones.